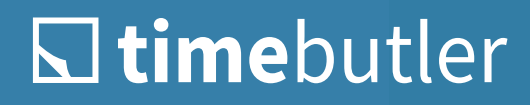

**Quick Start for Admins** 

# L timebutler

## Access to Your Timebutler User Account

When you create your first user account or your company creates a user account for you, you will automatically receive a welcome email with your login details.

Open www.timebutler.com and click on "**Login**" in the top right corner to log in to your user account.

On the registration page, log in using your username (email address) and password. You'll find these details in the welcome email you received from Timebutler.

> With the Option "Stay Logged in," You Will ... Be automatically logged in in the future without having to enter your username and password.

| <b>time</b> butler |                                      |  |  |  |  |  |  |  |  |  |
|--------------------|--------------------------------------|--|--|--|--|--|--|--|--|--|
| Anmelo             | den                                  |  |  |  |  |  |  |  |  |  |
| E-Mail             |                                      |  |  |  |  |  |  |  |  |  |
| E-Mail             |                                      |  |  |  |  |  |  |  |  |  |
| Passwort ()        | (Passwort vergessen?)                |  |  |  |  |  |  |  |  |  |
| Passwort           |                                      |  |  |  |  |  |  |  |  |  |
| Angemeldet b       | oleiben                              |  |  |  |  |  |  |  |  |  |
|                    | Anmelden >                           |  |  |  |  |  |  |  |  |  |
|                    | oder                                 |  |  |  |  |  |  |  |  |  |
|                    | G = *                                |  |  |  |  |  |  |  |  |  |
|                    | • Istatistis Mutandronto contellos s |  |  |  |  |  |  |  |  |  |

## The Dashboard – Timebutler at a Glance

After logging in, you will be taken to the dashboard, the central home page.

| timebutler                      |                                                                                                    |                                                                                            |                                                                                                  |                                                                    | <sup>™</sup> ⊠ ⊘ 0:00                   | - 🔷 sophia.menne@timebutler.de - O |  |  |  |  |  |  |  |  |  |
|---------------------------------|----------------------------------------------------------------------------------------------------|--------------------------------------------------------------------------------------------|--------------------------------------------------------------------------------------------------|--------------------------------------------------------------------|-----------------------------------------|------------------------------------|--|--|--|--|--|--|--|--|--|
| 🔮 Mitarbeiter                   | ٠.                                                                                                    | Willkommen Sophia Menne Sie sind an                                                        |                                                                                                  |                                                                    |                                         |                                    |  |  |  |  |  |  |  |  |  |
| 🛔 Elgene Daten                  | ¢                                                                                                    |                                                                                            | Ø 8 h verbleibend                                                                                | de Arbeitszeit                                                     |                                         | S *                                |  |  |  |  |  |  |  |  |  |
| Lat. Berichte                   | <                                                                                                    |                                                                                            | 🖸 0 h von 8 h geleistet 🛛 🗷 0                                                                    | 重 0 h Pause   Überstundenstand>                                    |                                         |                                    |  |  |  |  |  |  |  |  |  |
| O Einstellungen                 | <                                                                                                    | ✓ Alle Mitarbeiter sind verfügbar                                                          |                                                                                                  | O Es laufen 2 Stempeluhren O 6 Stempeluhren ruhen                  |                                         |                                    |  |  |  |  |  |  |  |  |  |
|                                 |                                                                                                    | 7 Anträge 0<br>Insgesamt 7 offene Anträge >                                                | Einträge                                                                                         | <b>1 × Urlaub</b><br>Patrick Weise                                 |                                         | 1 x Krank<br>Thomas Heinz          |  |  |  |  |  |  |  |  |  |
|                                 | <ul> <li>VIIIkommen Sophia Meričija</li> <li>Alle Mitarbeiter sind verlügbar</li> <li>Alle Mitarbeiter sind verlügbar</li> <li>Alle Mitarbeiter sind verlügbar</li> <li>Alle Mitarbeiter sind verlügbar</li> <li>T Anträge<br/>Insgesamt 7 offene Anträge &gt;</li> <li>2 aktuelle Geburtstage<br/>Morgen<br/>Kathrin Gerber, 28.3.</li> <li>Ihr Urlaub<br/>Übersicht über ihren Utlaub&gt;<br/>Urlaub eintragen&gt;<br/>ihr Urlaubskonto&gt;</li> </ul> | Ör 2 aktuelle Geburtstage       Morgen       Kathrin Gerber, 28.3.                         | 3 Tagen<br>anz Hurtiger, 30.3.                                                                   | Ein aktuelles Firmenjubila<br>Heute<br>Isabel Reine, 27.3., 10 Jah | <b>lum</b><br>hre                       | ٥                                  |  |  |  |  |  |  |  |  |  |
| Morgen<br>Kathrin Gerber, 28.3. |                                                                                                    | Ihr Urlaub     Obersicht über Ihren Urlaub >     Urlaub eintragen >     Ihr Urlaubskonto > | Mitarbeiter<br>Der Urlaub ihrer Mitarbeiter ><br>Urlaub genehmigen und ableh<br>Krankmeldungen > | nen >                                                              | Einstellungen<br>Zu den Einstellungen > |                                    |  |  |  |  |  |  |  |  |  |

The four information panels in the middle of the page provide a summary of employee absences. You can also see how many employees are available and whether any birthdays or company anniversaries are coming up. As an admin, you have access to all users and their absences, timesheets, settings, and all other data.

The left panel is particularly important: it indicates whether there are any pending requests and is colored red when this is the case. This allows you to approve your employees' vacation requests, for example. Clicking on this panel expands the display of pending requests and provides you with further links to process the requests.

Click on the logo in the top left corner to return to the dashboard.

Note: Your company logo may be displayed instead, or no logo at all. The area is clickable in any case.

# L timebutler

### The Navigation Bar

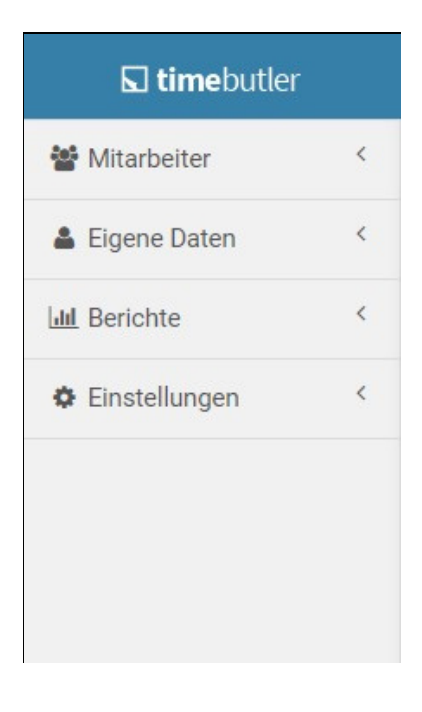

In your user account, you'll find the navigation bar on the left. This bar provides access to all areas of Timebutler.

Under **Employees**, you'll find links to all functions related to your employees. Here, for example, you can enter a business trip for an employee or view vacation accounts and open requests.

Under **My Data** you will find the links for your own entries: your own vacation account, your own absences, etc.

Under **Reports**, you can create and download reports. Note: If an admin has disabled reports for supervisors, this navigation item will not be displayed.

Under **Settings**, you can configure Timebutler according to your needs and make settings for your employees' user accounts.

#### **Calendar View of Absences**

Click on **Employees** in the left navigation bar, then click on **Calendar View** below **Absences** to access your employees' calendar view.

| ( Eahnuar                         |           | 1          | Aller  |        |        |        | neil s      |          | Laute    |        |         |          |         |             |         |         |         |            |         |        |             |         |         |         |                             |                       |         |             |          |          |          |          |
|-----------------------------------|-----------|------------|--------|--------|--------|--------|-------------|----------|----------|--------|---------|----------|---------|-------------|---------|---------|---------|------------|---------|--------|-------------|---------|---------|---------|-----------------------------|-----------------------|---------|-------------|----------|----------|----------|----------|
| < rebruar                         | 1.7       |            | Marz   |        |        |        | pins        |          | neute    |        |         |          |         |             |         |         |         |            |         |        |             |         |         |         |                             |                       |         |             |          |          |          |          |
|                                   |           | Mä         | rz     |        |        |        |             |          |          |        |         |          |         |             |         |         |         |            |         |        |             |         |         |         |                             |                       |         |             |          |          |          |          |
| Schulferien:<br>D - Baden-Württer | nberg     | Mi<br>KW 9 | Do     | Fr     | Sa     | So     | Mo<br>KW 10 | Di       | Mi       | Do     | Fr      | Sa       | So      | Mo<br>KW 11 | Di      | Mi      | Do      | Fr         | Sa      | So     | Mo<br>KW 12 | Di      | Mi      | Do      | Fr                          | Sa                    | So      | Mo<br>KW 13 | Di       | Mi       | Do       | Fr       |
| 2, 🂈 Brandt, Dav                  | rid       | 1          |        | 3      |        |        | 6           | 7        | 8        | 9      | 10      |          |         | 13          |         | 15      | 16<br>K | 17<br>K    | 18      |        | 20          |         | 22      |         | 24                          |                       |         | 27          | 28<br>Dr | 29<br>Dr | 30<br>Dr | 31<br>Dr |
| २ 🧕 Gerber, Kat                   | hrin      | ů.         | 2<br>U | 3<br>U | 4<br>U | 5<br>U | 6<br>U      | 7<br>U   | 8        | 90     | 10      |          |         | 13          | 14      | 15      | 16      | 17         | 18      |        | 20          | 21      | 22      | 23      | 24                          |                       |         | 27          | 28       | 29       | 30       | 31       |
| २ 🕺 Hurtiger, Fr                  | anz       | 1          | 2      | 3      | 4      | 5      | 6           | 7        | 8        | 9      | 10      | 110      |         | 13<br>U     | 14<br>U | 15<br>U | 16<br>U | 17<br>U    | 18      |        | 20          | 21      | 22      | 23      | 24                          | 25                    |         | 27          | 28       | 29       | 30       | 31       |
| کر 🎩 Lange, Frie                  | dhelm     | 1          | 2      | 3      |        |        | 6           | 7        | 8        | 9      | 10      |          |         | 13          | 14      | 15      | 16      | 17         | 18      |        | 20          | 21      | 22      | 23      | 24                          |                       |         | 27          | 28       | 29       | 30       | 31       |
| کر 🏅 Neu, Sebas                   | tian      | 1          | 2<br>H | 3      |        |        | 6           | 7        | 8        | 9<br>H | 10      |          |         | 13          | 14      | 15      | 16<br>H | 17         |         |        | 20          | 21      | 22      | 23<br>H | 24                          |                       |         | 27          | 28       | 29       | 30<br>H  | 31       |
| २ 🧯 Reine, Isab                   | el        | 1          | 2      | 3      |        |        | 6           | 7 0<br>M | 8 🔮<br>M | 9<br>M | 10<br>M | 11<br>M  | 12<br>M | 13<br>M     | 14      | 15      | 16      | 17         |         |        | 20<br>U     | 21<br>U | 22<br>U | 23<br>U | 24<br>U                     |                       |         | 27          | 28       | 29<br>H  | 30       | 31       |
| Q. 🍠 Steger, Kai                  |           | ĸ          | 2<br>K | 3<br>K | 4<br>K | s<br>K | 6           | 7        | 8        | 9      | 10      | .11      | 12      | 13          | 14      | 15      | 16      | 17         |         |        | 20          | 21      | 22      | 23      | 24                          |                       |         | 27          | 28       | 29       | 30       | 3        |
| २ 🤰 Weise, Patr                   | rick      | 1          | 2      | 3      | 4      | 5      | 6           | 7        | 8        | 9      | 10      |          |         | 13          | 14      | 15      | 16      | 17         |         |        | 20          | 21      | 22      | 23<br>E | 24<br>E                     | 25<br>E               | 26<br>E | 27<br>E     | 28<br>E  | 29<br>E  | 30<br>E  | 31       |
| Legende                           |           |            |        |        |        |        |             |          |          |        |         |          |         |             |         |         |         |            |         |        |             |         |         |         |                             |                       |         |             |          |          |          |          |
| Wochenende                        | (Sa/So)   |            | Feie   | rtag   |        |        | Feier       | tag, ha  | alber Ta | g      | 31 A    | rbeitsta | 9       |             |         |         |         | Freier Tag |         |        |             |         |         |         | Schulferien (ohne Gewähr)   |                       |         |             |          |          |          |          |
| Ib Urlaub, In Bea                 | arbeitung | U?         | Urla   | ub, Be | antra  | gt     | U Urlau     | ıb, Gen  | iehmig   | t      | • \$    | onderur  | laub    |             |         |         | 0       | Vertretung |         |        |             |         |         | 01      | Geburtstag / Firmenjubiläum |                       |         |             |          |          |          |          |
| Berufsschule                      |           | Dr         | Dien   | streis | e      |        | E Elter     | nzeit    |          |        | н       | Iomeoffi | ce      |             |         |         | Kk      | Kin        | d krani | k (Kk+ | + = Attes   | t eing  | ereich  | t)      | к                           | Kra                   | ankhei  | it (K+ = /  | Attest   | einger   | reicht)  | 1        |
| Kr Kur                            |           | M          | Mes    | se     |        |        | Über        | stunde   | in       |        | G       | enehmi   | ater Ü  | berstund    | lenabb  | uau     | -       | Bea        | Intragt | ter Üb | erstunde    | enabb   | au      |         | Uu                          | Ju Unbezahlter Urlaub |         |             |          |          |          |          |

The color-coded markers show which employees are absent and which absences have been entered. Hovering over an absence entry displays additional information about the entry, such as the calendar days, the absence status, substitutes, or details about birthdays and company anniversaries.

The gray shades also indicate which days employees have off.

The legend below the calendar explains the employees can enter absence entries independently.

# L timebutler

As an admin, you can enter absences for your employees, for yourself, and for all other users.

There are several ways to enter absences:

• Entry Via the Calendar

Open a **Calendar View** and click on the desired start and end dates.

A window will open where you can choose whether you want to enter a vacation request, another absence (e.g. home office, illness or business trip), overtime or overtime reduction.

#### A notice:

The overtime and overtime reduction options only appear if your company has activated time tracking or the overtime feature.

2 Enter Absence Using the Input Form

In the top left corner, click Employees > Absences > Enter Absence.

3 Enter Vacation Using the Input Form

Click on **Employees > Requests > Enter vacation** in the top left corner.

#### **Approve or Reject Applications**

When your employees submit new absences that require approval, you will receive an email with all the information about the request. It also includes two buttons for conveniently approving or rejecting the request.

In your Timebutler user account, you can always access and edit all open applications:

| In the dashboard, (see above) you will see<br>the number of open applications in the left | Via the navigation bar, click on <b>Employees</b> in the left navigation bar, then below <b>Applications</b> on: |
|-------------------------------------------------------------------------------------------|----------------------------------------------------------------------------------------------------|
| panel and with a mouse click you can access the overview to approve applications.         | <ul> <li>Open Applications</li> <li>Open Cancellation Requests</li> <li>Open Representations</li> </ul>          |

| Calenderansicht            |                      |        |        |                      |               |   |    |
|----------------------------|----------------------|--------|--------|----------------------|---------------|---|----|
| < November 1 D             | ezember <del>-</del> |        | Dria   | ubsantra<br>ere Abwe | g><br>senheit | > |    |
|                            | Dezem                | •      | O Über | stunden              | >             |   |    |
| Schulferien:<br>D - Bayern | Fr<br>KW 48          | 1      | D Über | stunden:             | abbau >       |   | Do |
| Q 💈 Brandt, David          | 1                    | L      |        |                      |               | _ |    |
| Q 🧕 Gerber, Kathrin        | 1                    | 2      | 3      | 4                    | 5             | 6 | 7  |
| Q, 🐧 Hurtiger, Franz       | 1                    | 2      | 3      | 4                    | 5             | 6 | 7  |
| Q 茎 Lange, Friedhelm       | 1                    |        |        | 4                    | 5             | 6 | 7  |
| Q, Z Neu, Sebastian        | 1                    |        |        | 4                    | 5             | 6 | 7  |
| Q. 🟮 Reine, Isabel         | - A                  | 2<br>H | 3<br>H | 4<br>H               | 5<br>H        | 6 | 7  |
| Q. 🍠 Steger, Kai           | 1                    | 2      | 3      | 4                    | 5             | 6 | 7  |
| O 🤦 Waisa Datrick          | 1                    |        |        | 4                    | 5             | 6 | 7  |

# **☐ time**butler

## Vacation Accounts

Timebutler maintains and calculates a vacation account for each employee based on all specifications such as weekly working days, public holidays, vacation entitlement, special leave, and more. You can access an overview of the vacation accounts of your employees and all other users by clicking on **Employees** in the top left navigation bar, then on **Vacation Accounts** below **Absences**.

# **Useful Information**

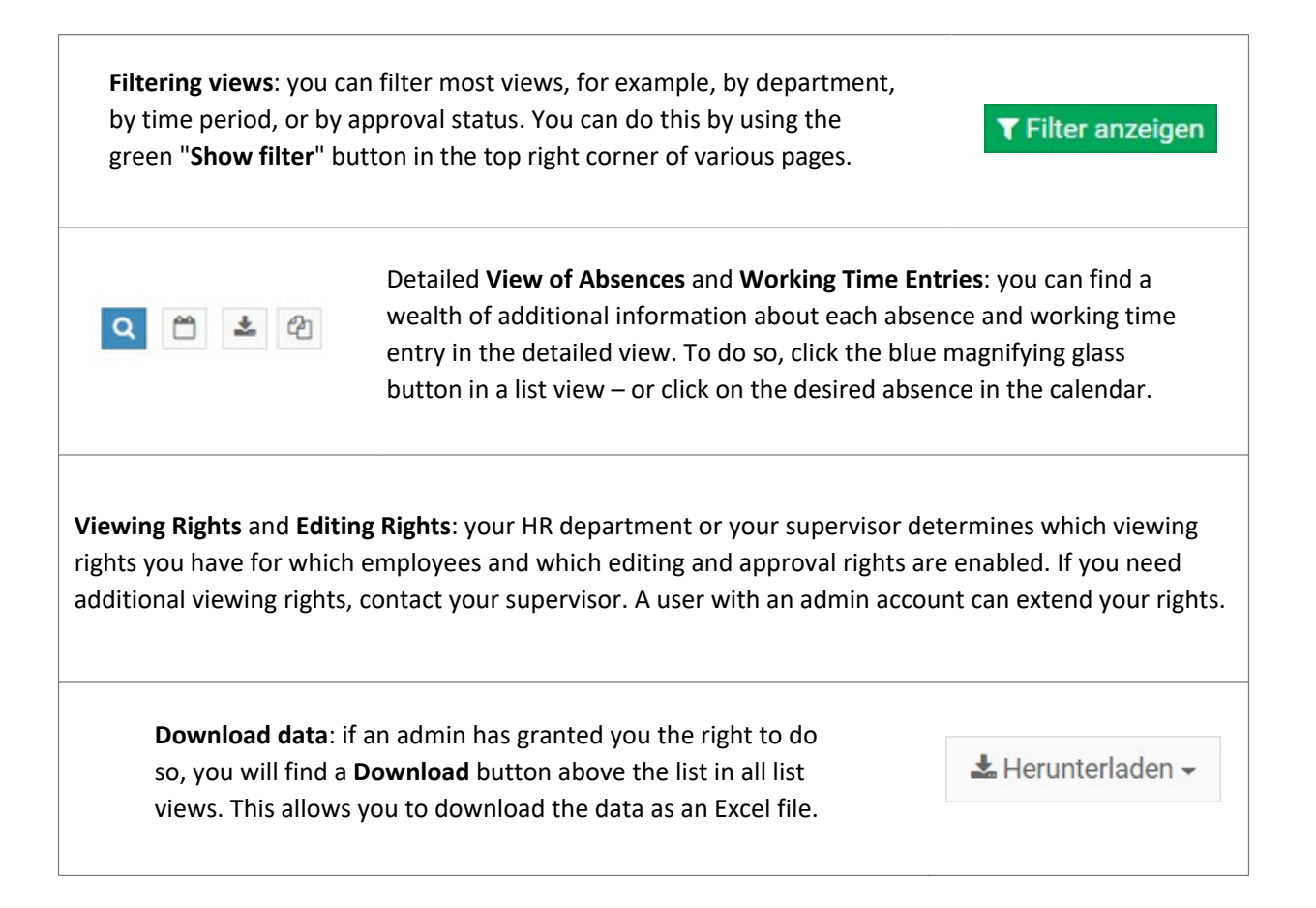

You can always find more information online at www.timebutler.com